## **GUÍA DE INSTALACIÓN MongoDB**

**Community Edition 8.0** 

Descargar los instaladores:

- Windows:
  - Guía: <u>https://www.mongodb.com/docs/manual/tutorial/install-mongodb-</u> on-windows-zip/#std-label-install-mdb-community-windows-zip
  - Descargar : <u>https://www.mongodb.com/try/download/community</u>

| Platform    |  |
|-------------|--|
| Windows x64 |  |
|             |  |
|             |  |
| Package     |  |
| msi         |  |

- MacOs: <u>https://www.mongodb.com/docs/manual/tutorial/install-mongodb-on-os-</u> x/
  - \$ brew install mongodb-atlas
  - \$ atlas setup

Ejecutar el instalador:

• Considera tener montado el TrueNAS o un almacenamiento en la unida Y: (iSCSI para mayor velocidad) en Z: SMB/Cifs (respaldos windows)

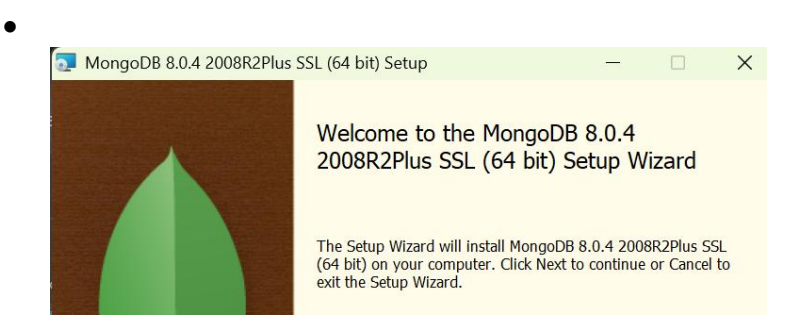

| The second have a second second have a block be set as the second                                                                                                    |                                                                                                    |                                                                                                    |                                                                                                    |                                           |              |  |
|----------------------------------------------------------------------------------------------------|----------------------------------------------------------------------------------------------------|----------------------------------------------------------------------------------------------------|----------------------------------------------------------------------------------------------------|-------------------------------------------|--------------|--|
| Choose the setup type that best suits you                                                                                                    | ir needs                                                                                                    |                                                                                                    | The second second second second second second second second second second second second second second second se |                                           |              |  |
| Complete                                                                                                    |                                                                                                    |                                                                                                    |                                                                                                    |                                           |              |  |
| All program features will be in<br>Recommended for most users.                                                                                                    | stalled. Requires                                                                                                    | the most disk space.                                                                                                    |                                                                                                    |                                           |              |  |
| Cutem                                                                                                    |                                                                                                    |                                                                                                    |                                                                                                    |                                           |              |  |
| Allows users to choose which a                                                                                                    | program features                                                                                                    | will be installed and                                                                                                    | where they                                                                                                    |                                           |              |  |
| The Menge Chall must be installed a                                                                                                    | a for advanced u                                                                                                    | dours installations. Do                                                                                                    | unload Neur                                                                                                    |                                           |              |  |
| The Mongo shell must be installed s                                                                                                    | eparately for with                                                                                                    | dows installations.                                                                                                    | WIIIOad NOW                                                                                                    |                                           |              |  |
|                                                                                                    |                                                                                                    |                                                                                                    |                                                                                                    |                                           |              |  |
|                                                                                                    | Back                                                                                                    | Next                                                                                                    | Cancel                                                                                                    |                                           |              |  |
|                                                                                                    |                                                                                                    |                                                                                                    |                                                                                                    |                                           |              |  |
|                                                                                                    |                                                                                                    |                                                                                                    |                                                                                                    |                                           |              |  |
| Custom Setup                                                                                                    |                                                                                                    |                                                                                                    |                                                                                                    |                                           |              |  |
| Select the way you want                                                                                                    | features to                                                                                                    | be installed.                                                                                                    |                                                                                                    |                                           |              |  |
|                                                                                                    |                                                                                                    |                                                                                                    |                                                                                                    |                                           |              |  |
| Click the icons in the tree                                                                                                    | below to                                                                                                    | change the w                                                                                                    |                                                                                                    |                                           |              |  |
| Click the loons in the tree                                                                                                    | Delow to                                                                                                    | change the w                                                                                                    | ay                                                                                                    |                                           |              |  |
| [ <b>r</b>                                                                                                    |                                                                                                    |                                                                                                    |                                                                                                    |                                           |              |  |
| ■ ■ MongoDB 8.0.                                                                                                    | 4 2008R2                                                                                                    | Plus SSL (64                                                                                                    | bit                                                                                                    |                                           |              |  |
| Server                                                                                                    |                                                                                                    |                                                                                                    |                                                                                                    |                                           |              |  |
| <u>S.</u> Kouter                                                                                                    | - 1                                                                                                    |                                                                                                    |                                                                                                    |                                           |              |  |
| Miscellan                                                                                                    |                                                                                                    |                                                                                                    |                                                                                                    |                                           |              |  |
| MongoDB 8.0.4 200                                                                                                    | 08R2Plus                                                                                                    | 5<br>55L (64 bi                                                                                                    | t) Service                                                                                                    | Custor                                    | miz          |  |
| MongoDB 8.0.4 200<br>Service Configurati<br>Specify optional sett                                                                                                    | 08R2Plus                                                                                                    | s SSL (64 bi                                                                                                    | t) Service<br>ngoDB as                                                                                          | Custor                                    | miz.         |  |
| MongoDB 8.0.4 200<br>Service Configurati<br>Specify optional sett                                                                                                    | on<br>Service                                                                                                    | SSL (64 bi                                                                                                    | it) Service<br>ngoDB as                                                                                         | Custor                                    | miz.         |  |
| MongoDB 8.0.4 200<br>Service Configurati<br>Specify optional sett                                                                                                    | 08R2Plus<br>08R2Plus<br>on<br>ings to co<br>Service                                                                   | SSL (64 bi                                                                                                    | t) Service<br>ngoDB as                                                                                          | e Custor<br>a service                     | niz.         |  |
| MongoDB 8.0.4 200<br>Service Configurati<br>Specify optional sett<br>Install MongoD as a S<br>Run service as Ne                                                                                                    | 08R2Plus<br>08R2Plus<br>on<br>ings to co<br>Service<br>etwork Se                                                      | SSL (64 bi                                                                                                    | t) Service<br>ngoDB as                                                                                          | Custor                                    | niz.         |  |
| MongoDB 8.0.4 200<br>Service Configurati<br>Specify optional sett<br>Install MongoD as a S<br>Run service as Ne<br>Run service as a I<br>Account Domai                                                                                                    | 08R2Plus<br>on<br>ings to co<br>Service<br>twork Se<br>ocal or do<br>n:                                               | SSL (64 bi<br>onfigure Mo<br>rvice user<br>omain user:                                                                        | t) Service<br>ngoDB as                                                                                          | e Custor<br>a service                     | <b>miz</b> . |  |
| MongoDB 8.0.4 200<br>Service Configurati<br>Specify optional sett<br>Install MongoD as a S<br>Run service as Ne<br>Run service as a I<br>Account Domai<br>Account Name:                                                                                                    | 08R2Plus<br>on<br>ings to co<br>Service<br>stwork Se<br>ocal or do                                                    | SSL (64 bi<br>onfigure Mo<br>rvice user<br>omain user:                                                                        | it) Service                                                                                                    | Custor                                    | niz.         |  |
| MongoDB 8.0.4 200<br>Service Configurati<br>Specify optional sett<br>Install MongoD as a S<br>Run service as Ne<br>Run service as a l<br>Account Domai<br>Account Name:                                                                                                    | 08R2Plus<br>on<br>ings to co<br>Service<br>etwork Se<br>ocal or do<br>n:                                              | SSL (64 bi<br>onfigure Mo<br>rvice user<br>omain user:                                                                        | it) Service                                                                                                    | e Custor                                  | niz.         |  |
| MongoDB 8.0.4 200<br>Service Configurati<br>Specify optional sett<br>Install MongoD as a S<br>Run service as Ne<br>Run service as a I<br>Account Domai<br>Account Name:<br>Account Passwo                                                                                                    | 08R2Plus<br>on<br>ings to co<br>Service<br>etwork Se<br>ocal or do<br>n:<br>ord:                                      | SSL (64 bi<br>ponfigure Mo<br>rvice user<br>omain user:<br>[-<br>[MongoDB                                                     | it) Service                                                                                                    | • Custor                                  | niz.         |  |
| MongoDB 8.0.4 200<br>Service Configurati<br>Specify optional sett<br>Install MongoD as a S<br>Run service as Ne<br>Run service as a I<br>Account Domain<br>Account Name:<br>Account Passwo<br>Service Name:                                                                                                    | DBR2Plus<br>on<br>ings to co<br>Service<br>etwork Se<br>ocal or do<br>n:<br>ord:<br>Mongo                             | SSL (64 bi<br>onfigure Mo<br>rvice user<br>omain user:<br>[.<br>[MongoDB<br>[                                                 | t) Service                                                                                                    | • Custor                                  | niz.         |  |
| <ul> <li>MongoDB 8.0.4 200</li> <li>Service Configurati<br/>Specify optional sett</li> <li>Install MongoD as a S</li> <li>Run service as Ne</li> <li>Run service as a I<br/>Account Domain<br/>Account Name:<br/>Account Passwor</li> <li>Service Name:<br/>Data Directory:</li> </ul>                                                                                                    | 08R2Plus<br>on<br>ings to co<br>Service<br>etwork Se<br>ocal or do<br>n:<br>ord:<br>Mongo                             | SSL (64 bi<br>onfigure Mo<br>rvice user<br>omain user:<br>[-<br>[MongoDB<br>DDB                                               | t) Service                                                                                                    | e Custor<br>a service                     | niz.         |  |
| <ul> <li>MongoDB 8.0.4 200</li> <li>Service Configurati<br/>Specify optional sett</li> <li>Install MongoD as a S</li> <li>Run service as Ne</li> <li>Run service as a I<br/>Account Domain<br/>Account Name:<br/>Account Passwor</li> <li>Service Name:<br/>Data Directory:</li> </ul>                                                                                                    | 08R2Plus<br>on<br>ings to co<br>Service<br>twork Se<br>ocal or do<br>n:<br>prd:<br>[Y:\Moi                            | SSL (64 bi<br>onfigure Mo<br>rvice user<br>omain user:<br>[.<br>[MongoDB<br>DB<br>ngoDB\Serv                                  | t) Service                                                                                                    | e Custor<br>a service                     | miz.<br>2.   |  |
| MongoDB 8.0.4 200<br>Service Configurati<br>Specify optional sett<br>Install MongoD as a S<br>Run service as Ne<br>Run service as a I<br>Account Domain<br>Account Name:<br>Account Passwo<br>Service Name:<br>Data Directory:<br>Log Directory:                                                                                                    | 08R2Plus 08R2Plus on ings to co Service twork Se ocal or do n: prd: [Y:\Moi [Y:\Moi ]Y:\Moi [Y:\Moi ]                 | SSL (64 bi<br>onfigure Mo<br>rvice user<br>omain user:<br>[.<br>[MongoDB<br>DB<br>ngoDB\Serv<br>ngoDB\Serv                    | t) Service<br>ngoDB as<br>er\8.0\dat<br>er\8.0\log                                                              | e Custor<br>a service<br>a<br>a<br>\      | miz:<br>2.   |  |
| MongoDB 8.0.4 200<br>Service Configurati<br>Specify optional sett<br>Install MongoD as a S<br>Run service as Ne<br>Run service as a I<br>Account Domai<br>Account Name:<br>Account Passwo<br>Service Name:<br>Data Directory:<br>Log Directory:                                                                                                    | 0005 Tools<br>008R2Plus<br>on<br>ings to co<br>Service<br>stwork Se<br>ocal or do<br>n:<br>ord:<br>[Y:\Moi<br>[Y:\Moi | SSL (64 bi<br>onfigure Mo<br>rvice user<br>omain user:<br>[.<br>[MongoDB<br>DB<br>ngoDB\Serv                                  | t) Service<br>ngoDB as<br>er\8.0\dat<br>er\8.0\log                                                              | e Custor<br>a service<br>a<br>a<br>\      | niz.         |  |
| MongoDB 8.0.4 200<br>Service Configurati<br>Specify optional sett<br>Install MongoD as a S<br>Run service as Ne<br>Run service as a I<br>Account Domai<br>Account Name:<br>Account Passwo<br>Service Name:<br>Data Directory:<br>Log Directory:                                                                                                    | 2005 Tools<br>2008 2 Plus<br>on<br>ings to co<br>Service<br>stwork Se<br>ocal or do<br>n:<br>prd:<br>Y:\Mod<br>Y:\Mod | SSL (64 bi<br>onfigure Mo<br>rvice user<br>omain user:<br>[.<br>[MongoDB<br>DB<br>ngoDB\Serv                                  | t) Service<br>ngoDB as<br>er\8.0\dat<br>er\8.0\log<br>                                                          | e Custor<br>a service<br>a<br>a<br>\      | niz.<br>s.   |  |
| MongoDB 8.0.4 200<br>Service Configurati<br>Specify optional sett<br>Install MongoD as a S<br>Run service as Ne<br>Run service as a I<br>Account Domai<br>Account Domai<br>Account Name:<br>Data Directory:<br>Log Directory:<br>Log Directory:                                                                                                    | DBR2Plus DBR2Plus On Genvice Service Service Service (Mongo Y:\Moi Y:\Moi                                             | SSL (64 bi<br>onfigure Mo<br>rvice user<br>omain user:<br>[.<br>[MongoDB<br>DB<br>ngoDB\Serv<br>ngoDB\Serv                    | t) Service<br>ngoDB as<br>er\8.0\dat<br>er\8.0\log<br>                                                          | • Custor<br>a service                     | niz<br>s.    |  |
| MongoDB 8.0.4 200<br>Service Configurati<br>Specify optional sett<br>Specify optional sett<br>Run service as Ne<br>Run service as a I<br>Account Domai<br>Account Name:<br>Account Passwo<br>Service Name:<br>Data Directory:<br>Log Directory:<br>Log Directory:<br>MongoDB Compass                                                                                                    | 2005 Tools<br>2008 2 Plus<br>on<br>ings to co<br>Service<br>stwork Se<br>ocal or do<br>n:<br>prd:<br>Y:\Mod<br>Y:\Mod | SSL (64 bi<br>onfigure Mo<br>rvice user<br>omain user:<br>[-<br>[MongoDB<br>]<br>DDB<br>ngoDB<br>Serv                         | t) Service<br>ngoDB as<br>er\8.0\dat<br>er\8.0\log<br>                                                          | e Custor<br>a service                     | x            |  |
| MongoDB 8.0.4 200<br>Service Configurati<br>Specify optional sett<br>Install MongoD as a S<br>Run service as Ne<br>Run service as Ne<br>Run service as A<br>Account Domain<br>Account Domain<br>Account Name:<br>Account Passwor<br>Service Name:<br>Data Directory:<br>Log Directory:<br>Log Directory:<br>MongoDB Compass<br>MongoDB Compass is the official                                                                     | DBR2Plus<br>on<br>ings to co<br>Service<br>stwork Se<br>ocal or do<br>n:<br>prd:<br>[Y:\Moi<br>[Y:\Moi                | SSL (64 bi<br>onfigure Mo<br>rvice user<br>omain user:<br>[-<br>[MongoDB<br>]<br>DB<br>ngoDB\Serv<br>ngoDB\Serv               | er\8.0\dat<br>er\8.0\dat<br>er\8.0\log                                                                          | a Custor                                  | ×            |  |
| MongoDB 8.0.4 200<br>Service Configurati<br>Specify optional sett<br>Install MongoD as a S<br>Run service as Ne<br>Run service as Ne<br>Run service as Ne<br>Run service as A<br>Account Domain<br>Account Name:<br>Account Passwo<br>Service Name:<br>Data Directory:<br>Log Directory:<br>Log Directory:<br>MongoDB Compass<br>Install MongoDB Compass<br>MongoDB Compass is the official<br>By checking below this installer of | DBR2Plus DBR2Plus on ings to co Service stwork Se ocal or de n: [Mongo [Y:\Moi ]Y:\Moi ]graphical use will automatica | SSL (64 bi<br>onfigure Mo<br>rvice user<br>omain user:<br>[-<br>[MongoDB<br>]<br>DB<br>ngoDB\Serv<br>ngoDB\Serv<br>ngoDB\Serv | er\8.0\dat<br>er\8.0\dat<br>er\8.0\log                                                                          | e Custor<br>a service<br>a<br>a<br>\<br>\ | ×            |  |

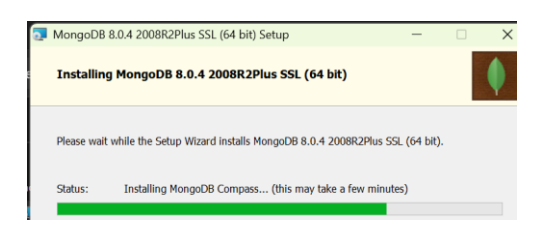

## Inicia el visor de MongoDB Compass (En sistemas MacOS y Linux se recomienda utilizar MongoDB-express un visor basado en contenedores)

| Build aggregation pipelines, op                                                                                          | otimize queries, analyze schemas,   |                                                                                                   |
|----------------------------------------------------------------------------------------------------|-------------------------------------|---------------------------------------------------------------------------------------------------|
| and more. All with the GUI                                                                                               | built by - and for - MongoDB.       |                                                                                                   |
| s                                                                                                    | tart                                |                                                                                                   |
|                                                                                                    |                                     |                                                                                                   |
| + Add new conne                                                                                                    | ection                              |                                                                                                   |
|                                                                                                    |                                     |                                                                                                   |
|                                                                                                    |                                     |                                                                                                   |
| New Connection                                                                                                    |                                     |                                                                                                   |
| Manage your connection settings                                                                                          |                                     |                                                                                                   |
| URI 🛈                                                                                                    | Edit Connection String              | How do I find my connection                                                                       |
| mongodb://localhost:27017/                                                                                               |                                     | string in Atlas?                                                                                  |
|                                                                                                    |                                     | If you have an Atlas cluster, go to                                                               |
|                                                                                                    |                                     | 'Connect' button for the cluster t                                                                |
| Name                                                                                                    | Green                               | which you wish to connect.<br>See example                                                         |
| MongoDB                                                                                                    |                                     |                                                                                                   |
| MongoDB                                                                                                    |                                     |                                                                                                   |
| MongoDB<br>Favorite this connection<br>Favoriting a connection will pin it to the                                        | he top of your list of connections  | How do I format my                                                                                |
| MongoDB<br>Favorite this connection<br>Favoriting a connection will pin it to th<br>Advanced Connection Options          | he top of your list of connections  | How do I format my<br>connection string?<br>See example <sup>Cd</sup>                             |
| MongoDB<br>Favorite this connection<br>Favoriting a connection will pin it to th<br>Advanced Connection Options          | he top of your list of connections  | How do I format my<br>connection string?<br>See example <sup>C</sup>                              |
| MongoDB<br>Favorite this connection Favoriting a connection will pin it to th Advanced Connection Options<br>Cancel      | he top of your list of connections  | How do I format my<br>connection string?<br>See example <sup>C</sup><br>Save Connect Save & Con   |
| MongoDB<br>Favorite this connection Favoriting a connection will pin it to th Advanced Connection Options<br>Cancel      | he top of your list of connections  | How do I format my<br>connection string?<br>See example d<br>Save Connect                         |
| MongoDB  Favorite this connection Favoriting a connection will pin it to th Advanced Connection Options  Cancel  MongoDB | he top of your list of connections  | How do I format my<br>connection string?<br>See example <sup>III</sup><br>Save Connect Save & Con |
| MongoDB  Favorite this connection Favoriting a connection will pin it to th Advanced Connection Options  Cancel  MongoDB | the top of your list of connections | How do I format my<br>connection string?<br>See example d                                         |

- Adicionalmente se puede instalar el MongoDB Shell para acceder vía powershell:
- <a href="https://www.mongodb.com/docs/mongodb-shell/install/">https://www.mongodb.com/docs/mongodb-shell/install/</a>

| Platform | ( ) ( ) ( |    |  |  |
|----------|-----------|----|--|--|
| Window   | s x64 (10 | +) |  |  |
|          |           |    |  |  |
| Package  |           |    |  |  |
| msi      |           |    |  |  |

• Ejecutar: mongosh-2.3.6-x64.msi

| MongoDB Shell Setup             | - 0                                          |
|---------------------------------|----------------------------------------------|
|                                 | Welcome to the MongoDB Shell Setup<br>Wizard |
| C:\Users\Heberto\AppData\L      | ocal\Programs\mongosh\                       |
| Change  Install just for you (H | leberto)                                     |

- Ahora es necesario verificar que la ruta se creó, en las variables de Windows:
- Open the **Control Panel**.
- In the System and Security category, click System.
- Click Advanced system settings. The System Properties modal displays.
- Click Environment Variables.
- In the System variables section, select Path and click Edit. The Edit environment variable modal displays.
- Click New and add the filepath to your mongosh binary.
- Click **OK** to confirm your changes
- Acceso rápido buscar: variables del entorno

| Inicio y recuperación                   |                             |
|-----------------------------------------|-----------------------------|
| Inicio del sistema, errores del sistema | e información de depuración |
|                                         | Configuración               |
|                                         | Variables de entorno        |

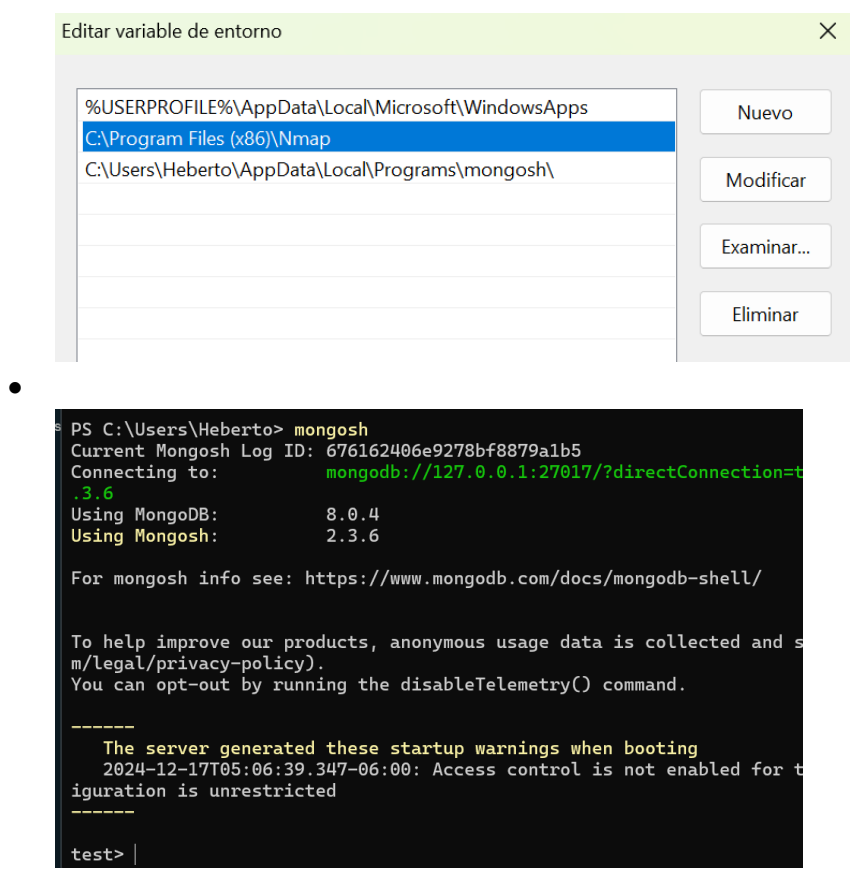

Nota: utilizar help para ver comandos y exit para salir

Listo el MongoDB quedó instalado en Windows con los datos almacenado en el TrueNAS

- Ahora se utilizará MongoDB para guardar y recuperar modelos de ML y DL
- Revisar guía de uso: <u>https://medium.com/up-engineering/saving-ml-and-dl-models-in-mongodb-using-python-f0bbbae256f0</u>